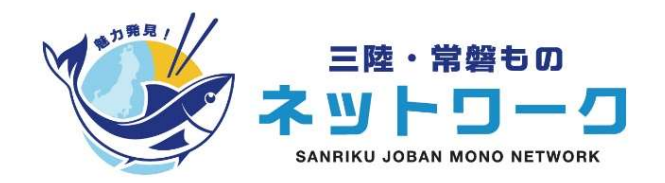

# 「魅力発見!三陸・常磐ものネットワーク」 ーサービスご利用方法ー

## 魅力発見!三陸・常磐ものネットワーク 事務局

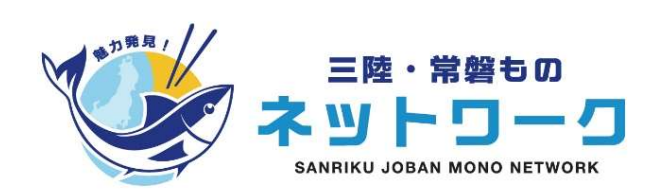

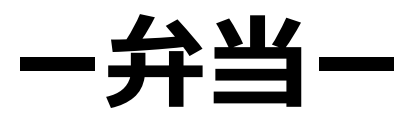

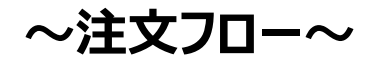

#### ①注文するお弁当の決定 |登録企業様専用のお弁当注文ページより、注文するお弁当を選ぶ

▼登録企業様専用のお弁当注文ページ

https://sjm-network.viewer.kintoneapp.com/public/obento-itiran-order/

※上記URLよりクリックしてご覧ください。 ページに掲載されている各お弁当の写真をクリックすると詳しい注文方法が表示されます

※各お弁当事業者によって、注文する際の条件(配達エリア、最低注文金額、注文受付締め切りなど)が異なるため、必ず確認してください

②注文の手続き

│ 各弁当事業者のページより注文のお手続き

注文するお弁当が決まりましたら、注文のお手続きをお願いします。 お弁当事業者によって、注文方法は異なりますので、ご確認ください(WEBフォーム・電話など)

③お弁当を受け取る

| 配達日当日、注文したお弁当を受け取る

配達日当日、指定の日時・場所に、配達事業者がお届けに行きますので、お受け取りください。

## ~専用ページ上での注文方法①~

#### ▼登録企業様専用のお弁当注文ページ

#### https://sjm-network.viewer.kintoneapp.com/public/obento-itiran-order/

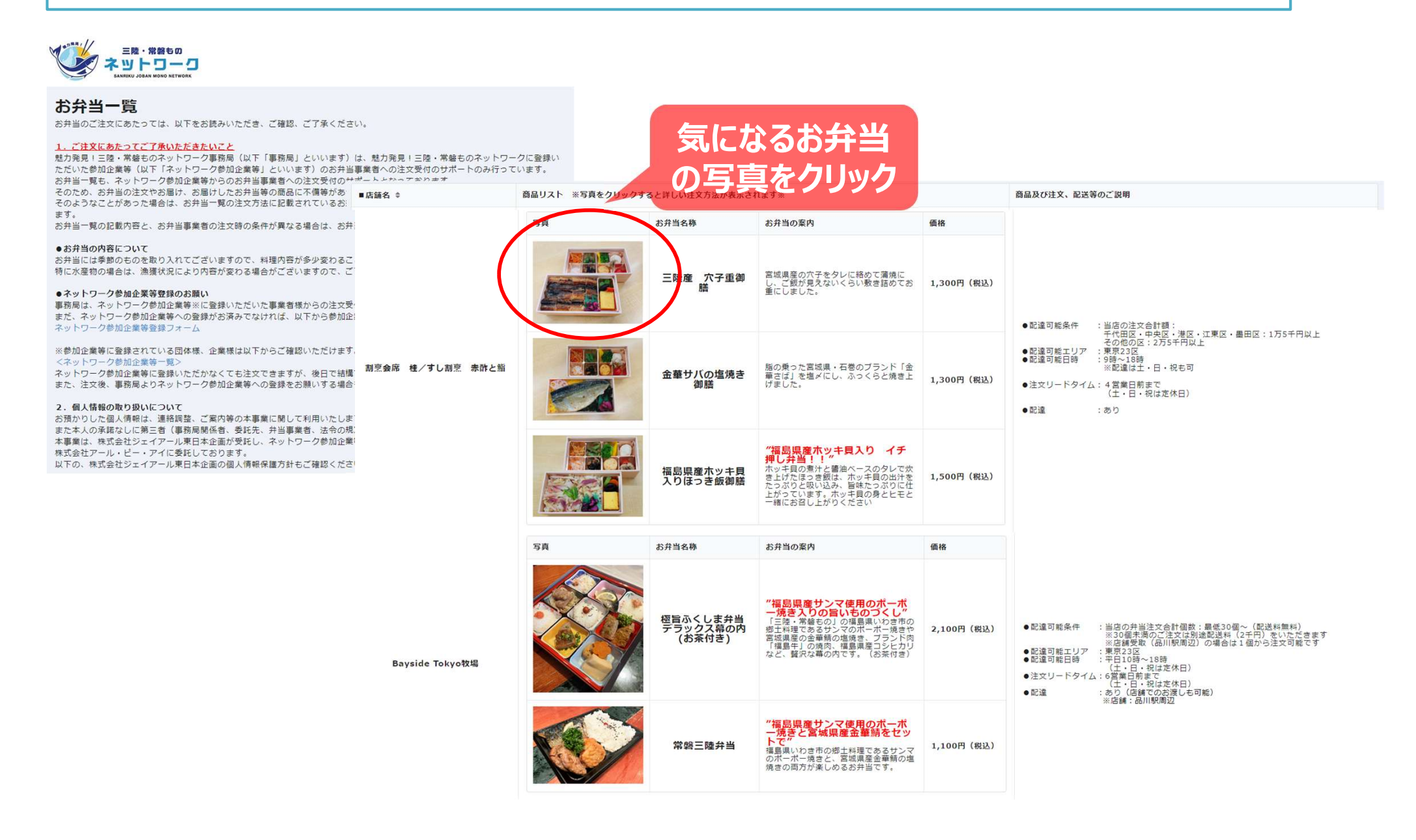

### ~専用ページ上での注文方法②~

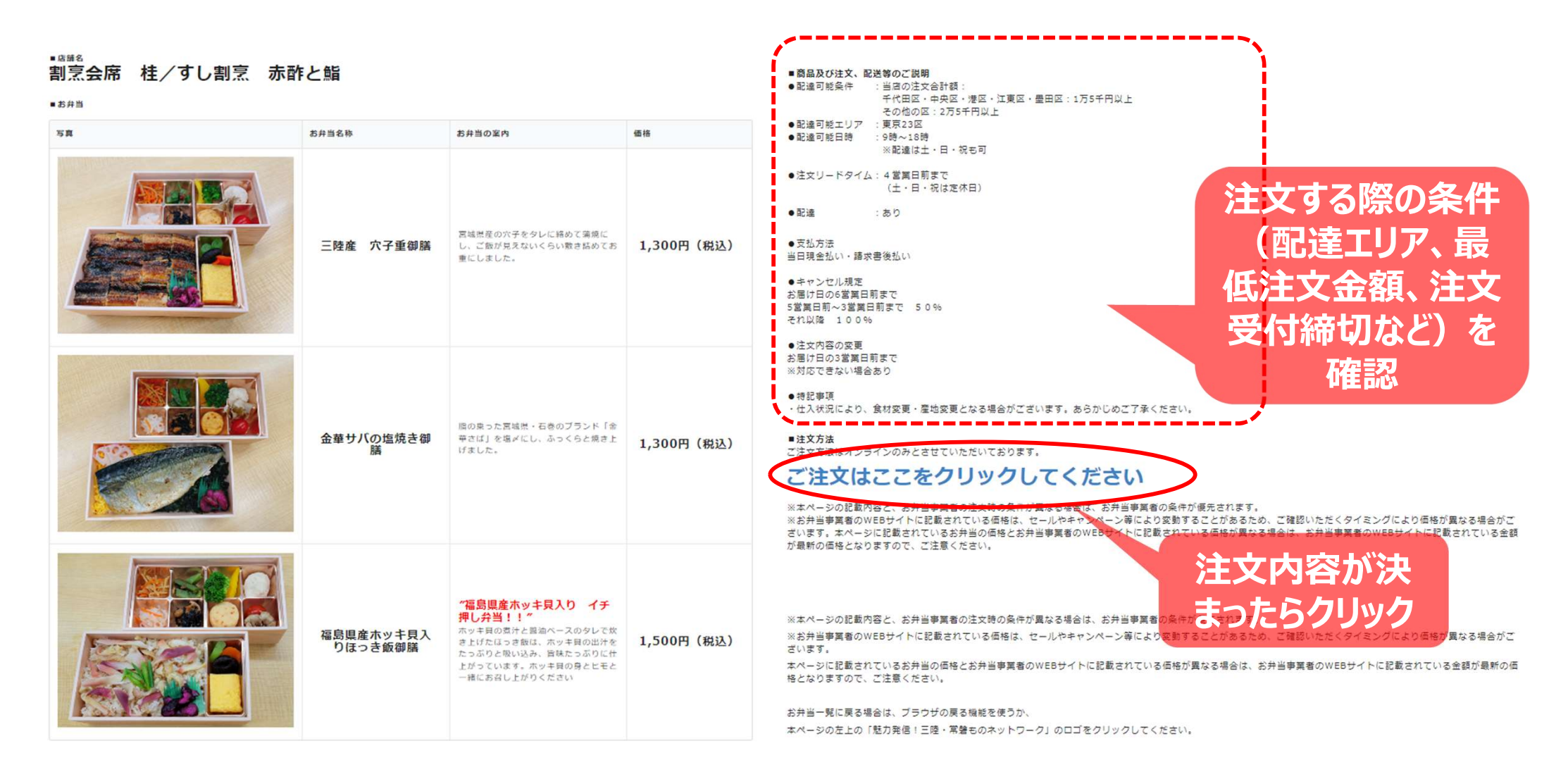

※注文方法はお弁当事業者によって異なります (WEBフォーム・電話など)

~専用ページ上での注文方法③~

| 「割烹会                                                                                                    | 会席 桂/すし割烹                                                                                                    | 「赤酢と鮨」お弁当の注文フォーム            | <b>x</b>                                                                                                    |
|----------------------------------------------------------------------------------------------------|----------------------------------------------------------------------------------------------------|-----------------------------|----------------------------------------------------------------------------------------------------|
| 「割烹会席                                                                                                    | 5 桂/すし割烹 赤酢と鮨」のおチ                                                                                                    | 当の注文受け付けフォームです。             |                                                                                                    |
| 以下のが<br><u>1.</u><br>魅力発見<br>いただし<br>す。<br>そのため                                                                                | 受付日 (日付指定)<br>2023-09-23                                                                                                    | 配達希望日(日付指定)*                | 入館申請の期日 (8/21 13時までに必要など)                                                                                                    |
| ●<br>お弁<br>「<br>割<br>京<br>都<br>注<br>文<br>受<br>何<br>配<br>送<br>希                                                                 | <ul> <li>配達希望時間は9:00~18:00となっております。</li> <li>配達希望時間の最大2時間前にお弁当をお届けいたします。</li> <li>例えば、配達希望時間9:00の場合は、7:00にお届けする場合がございます。</li> <li>そのため、配達希望時間の2時間前からお弁当を受け取れるようにしてください。</li> </ul> 配達希望時間(必須)(選択)* 選択してください > |                             | 事務局への連絡事項<br><u>ぐださい。</u>                                                                                                    |
| そのよ<br>また、<br>お弁当<br>●<br>お弁当<br>お弁当<br>お<br>弁当<br>に<br>水源                                                                     |                                                                                                    |                             | ◆ご入力が終わりましたら<br>入力ありがとうございます。<br>下の「確認」ボタンを押して下さい。<br>入力いただいた内容が表示されます。<br>内容修正がある場合は、「愛る」ボタンを押して、入力画面で修正ください。<br>修正がない場合は、「登録申込」ボタンを押して下さい。<br>内容が登録されます。       |
| ●注文<br>くキャン<br>キャン<br>おれい<br>キャン<br>キャン<br>・<br>、<br>キャン<br>・<br>、<br>、<br>、<br>、<br>、<br>、<br>、<br>、<br>、<br>、<br>、<br>、<br>、 | ◆注文された企業様に<br>ご注文される企業様、ご担当者様                                                                                                    | <b>ついて</b><br>康についてご記入ください。 | 注文が受付されますと、「注文受付メール」が送信されます。<br>(メールアドレス「noreply@form.kintoneapp.com」から送信されるので、受信できるようにして下さい)<br>もし、注文受付メールが届かない場合は、注文が受け付けられておりません。<br>その場合は、必ず事務局までお問い合わせください。 |
|                                                                                                    | 回体名/企業名*                                                                                                    |                             | ■事務局間合せ先<br>魅力発見!三陸・常磐ものネットワーク事業事務局<br>Eメール:info@sjm-network.jp                                                                                                  |
|                                                                                                    | 支所・部署他                                                                                                    |                             | ✓ 性X内容の₩₩ 必要事項を入力し、<br>送信ボタンをクリック                                                                                                    |

※上記は「割烹会席 桂/すし割烹 赤酢と鮨」の注文フォームです。お弁当事業者によって注文フォームは異なります。